775 Barker Road • Axton, VA 24054 • 276.634.7740 • vickie@vickiebrudd.com • vickiebrudd.com

Orthodontic

# Use Status Codes to Increase Production and Manage Patient Flow

Identify and convert potential starts •

Vickie B. Rud

- Manage treatment and retention times •
- Create and maintain a realistic schedule
- Identify concerns before they become problems •
- Designate staff job tasks according to status •

#### About the VBR Status Flow Management Process

Using status to track and manage patient flow is the foundation of Vickie's proprietary benchmarking management system for orthodontic practices. Assign the correct statuses throughout the treatment process to:

- Simplify patient management processes. •
- Increase patient starts, on-time completion, scheduling efficiency and collections. •
- Track practice performance in relation to benchmarked goals. •

#### How Statuses are Organized

- 1. Patient statuses are used to track each patient's progress leading up to treatment, during treatment, and after treatment.
- 2. Statuses are grouped according to type and phase of treatment beginning with the initial examination outcome.

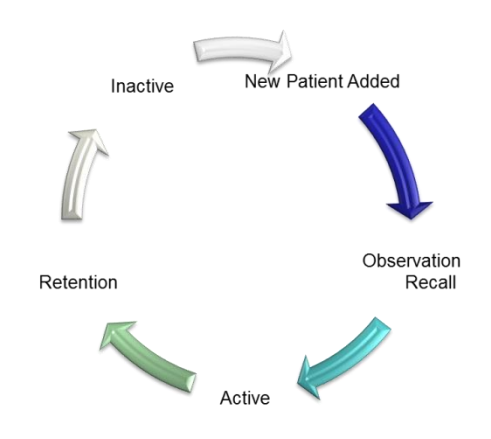

#### **VBR Patient Status Definitions**

| Active Aligner              |
|-----------------------------|
| Active Comprehensive        |
| Active Interceptive         |
| Active Limited              |
| Active Phase 1              |
| Active Phase 2              |
| Inactive                    |
| New Patient Added           |
| Observation Ready           |
| Observation Recall          |
| Pending Phase 2 Ready       |
| Pending Phase 2 Recall      |
| Retention                   |
| Scheduled Case Presentation |
| Scheduled Records           |
| Scheduled Start             |
| Waiting Approval            |
| Will Call Back              |

18 codes

#### **DM New Patient Added Status**

- 1. When a new patient is entered into DM the "New Patient Added" status is automatically assigned.
- 2. All new patients must have an appointment.

| Patient      | Current Status    | Patient's<br>Age | Entry<br>Date | Status<br>Start<br>Date | Last<br>Appt  | Last<br>Appt<br>Code | LAS | Next<br>Appt | Next<br>Appt<br>Code |   |
|--------------|-------------------|------------------|---------------|-------------------------|---------------|----------------------|-----|--------------|----------------------|---|
| ims, Suzie   | New Patient Added | 42y, 9m          | 2/26          | 2/26/2                  |               |                      |     | 3/16/2       | EXAM                 |   |
| tin, Tom     | New Patient Added | 10y, 4m          | 2/26/         | 2/26/2                  |               |                      |     | 3/16/20      | EXAM                 |   |
| ker, Missy   | New Patient Added | 42y, 4m          | 2/17/         | 2/17/2                  | 3/4/2         | NPA                  | С   | 3/16/2       | EXAM                 | Т |
| gos, Tanisha | New Patient Added | 18y, 5m          | 3/31/         | 3/31/2                  | 2/25/         | NPC                  | Х   |              |                      |   |
|              |                   |                  |               | a la plana a p          | a la s la a d | 110.0                |     |              |                      | - |

### **VBR Initial Exam Outcome Statuses**

- 1. Each new patient exam has several possible outcomes.
- 2. Assign each new patient a status based on exam outcome.

| t Added | <ul> <li>No Treatment – Inactive</li> <li>Observation Recall/Ready</li> <li>Scheduled Case Presentation</li> </ul> | VBR Tra<br>1. Track<br>2. Ident<br>3. Use e | ck Practice Performance<br>the results of ALL initial exams on a<br>tify production related concerns bef<br>exam summary data to build accura | a monthl <sup>i</sup><br>ore they<br>te schedu | y basis<br>becor<br>ıle. | s.<br>ne problems |
|---------|----------------------------------------------------------------------------------------------------|---------------------------------------------|----------------------------------------------------------------------------------------------------|------------------------------------------------|--------------------------|-------------------|
| tien    | Scheduled Records                                                                                                  |                                             | Exam-No Treatment                                                                                                    | 3%                                             | 1                        |                   |
| Pa      | <ul> <li>Scheduled Start</li> </ul>                                                                                |                                             | Exam-Observation Ready                                                                                                    | 5%                                             | 2                        |                   |
| ě       |                                                                                                    |                                             | Exam-Observation Recall                                                                                                    | 38%                                            | 15                       |                   |
| z       | - Waiting Approval                                                                                                 |                                             | Exam-Scheduled Case Presentation                                                                                                    | 3%                                             | 1                        |                   |
|         |                                                                                                    |                                             | Exam-Scheduled Records                                                                                                    | 25%                                            | 10                       |                   |
|         | – Will Call Back                                                                                                   |                                             | Exam-Scheduled Start                                                                                                    | 8%                                             | 3                        |                   |
|         |                                                                                                    |                                             | Exam-Waiting Approval                                                                                                    | 5%                                             | 2                        |                   |
|         |                                                                                                    |                                             | Exam-Will Call Back                                                                                                    | 15%                                            | 6                        |                   |
|         |                                                                                                    |                                             |                                                                                                    |                                                | 40                       |                   |

Example from VBR Benchmark Worksheet

## **VBR Potential Starts Statuses**

| New Patient Added                          |
|--------------------------------------------|
| Observation Ready                          |
| Observation Recal                          |
| Pending Phase 2 Ready                      |
| Pending Phase 2 Recall (Phase 1 Retention) |
| Scheduled Case Presentation                |
| Scheduled Records                          |
| Scheduled Start                            |
| Waiting Approval                           |
| Will Call Back                             |
| Total Potential Starts                     |

- These statuses are the source of new patient starts.
- Achieve production goals by scheduling the necessary number of start appointments.
- TC to follow up with these patients and schedule appointments on a daily basis.

Example from VBR Benchmark Worksheet

### **VBR Active Statuses**

- 1. All Active Patients must have an appointment or text then call to schedule.
- 2. Identify patients who cancel appointments, arrive late, no-show.
- 3. Do not let appointment noncompliance extend treatment time.

#### **VBR Active Comprehensive Statuses**

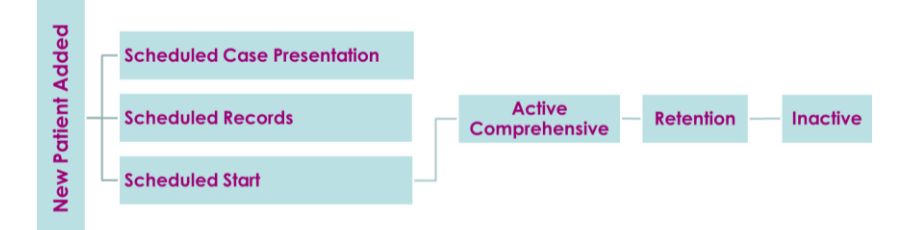

#### VBR Active Phase 1 to Active Phase 2 Statuses

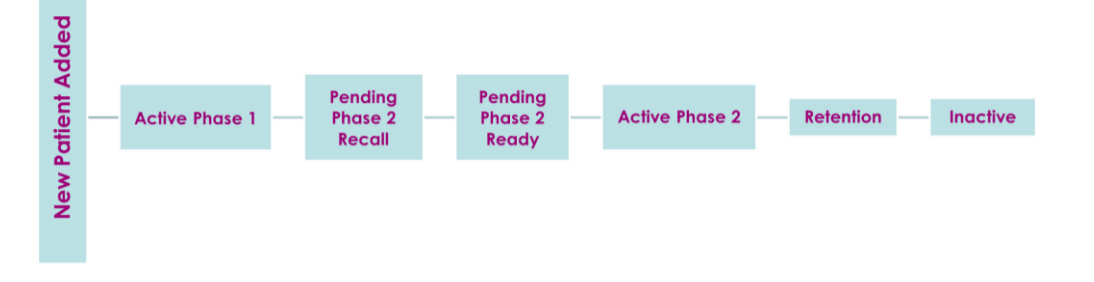

#### **VBR Observation Recall Statuses**

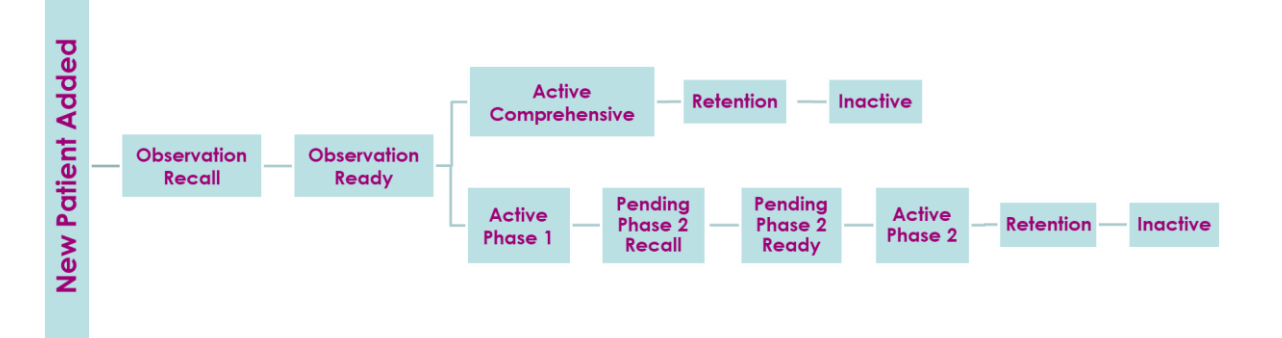

#### **VBR Retention Statuses**

- 1. A consistent system for following retention patients decreases demand on the schedule.
- 2. Identify the duration of the retention phase of treatment, and the number and schedule of appointments included in the treatment fee.

| Aligners      | 7           |          |
|---------------|-------------|----------|
| Comprehensive | -           |          |
| Limited       | - Retention | Inactive |
| Phase 2       |             |          |

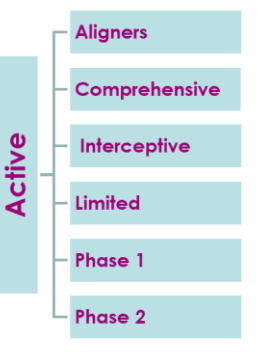

## Patient Lookup > Info

Use search criteria **Keywords** for looking up groups of patients with common characteristics.

#### **Keywords Tip**

ABO Re-treat Surgery Implants Use predefine statuses (non-DM) • Active Comprehensive • Active Interceptive • Active Interceptive • Active Limited • Active Phase 1 • Active Phase 2 Use predefine notes

- WA Caries
- WA Extractions
- WA Insurance
- WA Perio
- WCB Consult with others
- WCB Financial
- WCB Second opinion

Note: A keyword can be attached to a single image. Right-click > properties > keywords.

#### **DM Correct Statuses of Existing Patients**

#### Edit a Patient – Status Tab

- 1. Change the current Patient Status using the drop down.
- 2. Check accuracy of Est. Months in Status (Treatment Time).
- 3. Enter the correct Status Start Date.

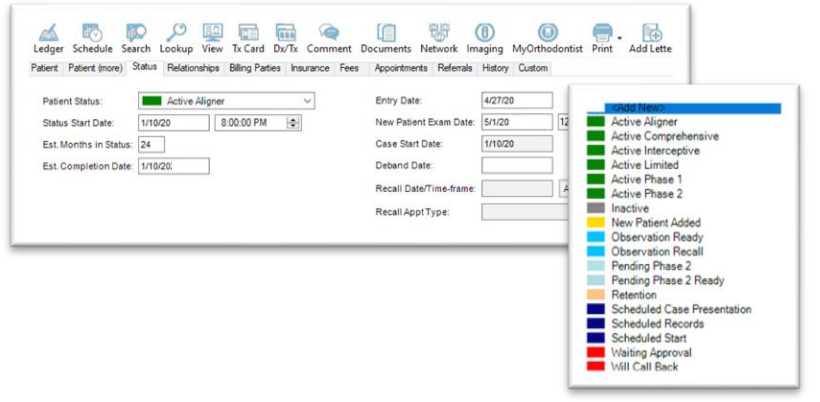

VBR statuses in DM

## Edit a Patient – History Tab

4. Delete the inaccurate status transaction(s).

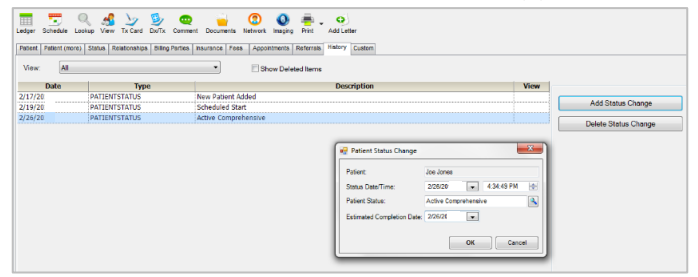

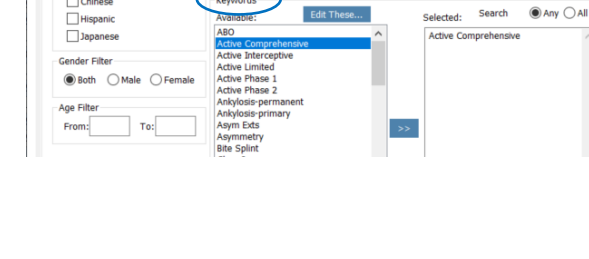

Basic Info Info Records Diagnostics Cephalometrics Financials Scheduling Referrals Custom Fields Advanced

Doctor

ALL

Find Now New Search

Patient Lookup

Norm Filter

African-American

Caucasian

Look For: Patient Name, ID, Phone, SSN 🔻

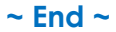